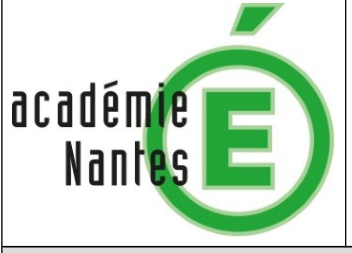

## Rôle du glucose dans la respiration cellulaire

EXAO

| Objectifs                                                                                                    | Niveau possible                                                                                  |  |  |  |
|----------------------------------------------------------------------------------------------------|--------------------------------------------------------------------------------------------------|--|--|--|
| On cherche à démontrer l'importance du glucose dans le fonctionnement de la respiration cellulaire.                                                                                                    | Niveau(x)<br>Seconde                                                                             |  |  |  |
|                                                                                                    | Thème du BO<br>La terre dans l'univers, la vie et l'évolution du<br>vivant : une planète habitée |  |  |  |
| Matériel et solutions                                                                                                    | Hygiène et Sécurité                                                                              |  |  |  |
| Matériel biologique :                                                                                                    | Fiches toxicologiques de l'INRS                                                                  |  |  |  |
| <ul> <li>1 suspension de levures de boulanger fraîche à jeun à 5g/L,<br/>agitée et bullée depuis la veille (au moins 30mL/binôme)</li> </ul>                                                                                                    | Précautions de manipulation                                                                      |  |  |  |
| Matériel non biologique :                                                                                                    | • • • • • • • • • • • • • • • • • • •                                                            |  |  |  |
| <ul> <li>1 ordinateur + logiciel Capstone</li> <li>1 chaîne d'acquisition EXAO : 1 sonde O<sub>2</sub> + interface, 1 sonde CO<sub>2</sub> + interface, 1 enceinte cellulaire (ou bioréacteur) + turbulent + bouchons, 1 agitateur magnétique</li> </ul> |                                                                                                  |  |  |  |
| - 2 seringues de 1 mL                                                                                                    |                                                                                                  |  |  |  |
| - 1 bécher de 100 mL + agitateur en verre                                                                                                    |                                                                                                  |  |  |  |
| - Essuie-tout                                                                                                    | Rejet des déchets et recyclage                                                                   |  |  |  |
| Solutions :                                                                                                    | Evier                                                                                            |  |  |  |
| - 1 solution de glucose à 200g/L                                                                                                    |                                                                                                  |  |  |  |
| - Eau distillée                                                                                                    |                                                                                                  |  |  |  |
| Protocole                                                                                                    |                                                                                                  |  |  |  |
| Avant le TP :                                                                                                    |                                                                                                  |  |  |  |
| - Brancher l'agitateur magnétique                                                                                                    |                                                                                                  |  |  |  |
| - Brancher les sonde O <sub>2</sub> et CO <sub>2</sub> aux interfaces                                                                                                    |                                                                                                  |  |  |  |
| - <b>Connecter</b> la ou les interfaces à l'ordinateur                                                                                                    |                                                                                                  |  |  |  |
|                                                                                                    |                                                                                                  |  |  |  |
| Preparation du logiciel d'acquisition                                                                                                    |                                                                                                  |  |  |  |
| <ul> <li>Ouvrir le logiciel « Pasco Capstone », puis double-cliquer sur<br/>alors et l'ordonnée « Concentration CO<sub>2</sub> (10<sup>-6</sup> mol/L) » est déjà</li> </ul>                                                                             | <sup>r</sup> le fichier Capstone « <b>CO₂</b> ». Le graphe apparaît<br>ι paramétrée.             |  |  |  |
| - Cette fenêtre s'affiche :                                                                                                    |                                                                                                  |  |  |  |
| Capteur optique d'oxygène dissous ne fait pa<br>Capteur optique d'oxygène dissous ne fait pa<br>expérience. Voulez-vous ajouter ce capteur ?                                                                                                    | s partie de cette                                                                                |  |  |  |
| - Cliquer sur « oui »                                                                                                    |                                                                                                  |  |  |  |
| <ul> <li>Ajouter un axe y sur le graphique à l'aide de cet icône</li> <li>the choisir « Concentration DO₂ (mg/L) » pour cet axe.</li> </ul>                                                                                                    | i <b>quer</b> sur « <b>sélectionner une mesure</b> » puis                                        |  |  |  |
| Réalisation de l'expérience                                                                                                    |                                                                                                  |  |  |  |
|                                                                                                    |                                                                                                  |  |  |  |
| <ul> <li>Placer rencenne cenulaire (bioreacteur) sur l'agitateur magnetic</li> <li>Déposer le barreau aimanté dans l'enceinte et la remplir completion</li> </ul>                                                                                        | lue.<br>ètement avec la suspension de levures                                                    |  |  |  |

| production agree | préal | able | ement | agitée |
|------------------|-------|------|-------|--------|
|------------------|-------|------|-------|--------|

- **Fermer** l'enceinte en mettant le couvercle dans le bon sens et en exerçant une légère pression sur les côtés du couvercle (voir dessin sur le couvercle
- Placer les sondes de mesure à O2 et CO2 ainsi qu'un bouchon dans le couvercle de l'enceinte.
- Allumer et régler l'agitation à la moitié de la vitesse maximale.
- Préparer les seringues avec 1 mL d'eau distillée et 1 mL de solution de glucose.
- Lancer l'acquisition en cliquant sur « enregistrer ».
- A T=1 minute, injecter délicatement l'eau distillée par l'orifice prévu en faisant un repère sur la courbe à l'aide de l'outil « Annotation » A du logiciel Capstone
- A T=3minutes, injecter délicatement le glucose en faisant un repère
- A T=8 ou 10 minutes arrêter l'enregistrement.
- Etirer les échelles du graphique, en plaçant la souris au niveau de l'axe (double flèches), maintenir clic gauche et glisser la souris afin d'observer les variations de concentration en O<sub>2</sub> et CO<sub>2</sub>.
- Donner un titre au graphique
- Imprimer le graphique en cliquant sur « fichier » « imprimer » et dans « préférence » choisir le format « paysage »

## Nettoyage :

- Retirer les sondes, les rincer à l'eau, remettre les embouts de protection
- Vider et rincer l'enceinte cellulaire
- **Veiller** à bien nettoyer tout le matériel pour éliminer toutes traces de glucose (cuve, sondes, turbulent, seringues).

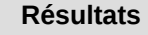

<u>Graphique de l'évolution des concentrations en O2 (mg/L) et CO2 (10<sup>-6</sup> mol/L) en fonction du temps (min) dans</u> <u>un bioréacteur contenant une suspension de levures après injection d'eau distillée puis de glucose</u>

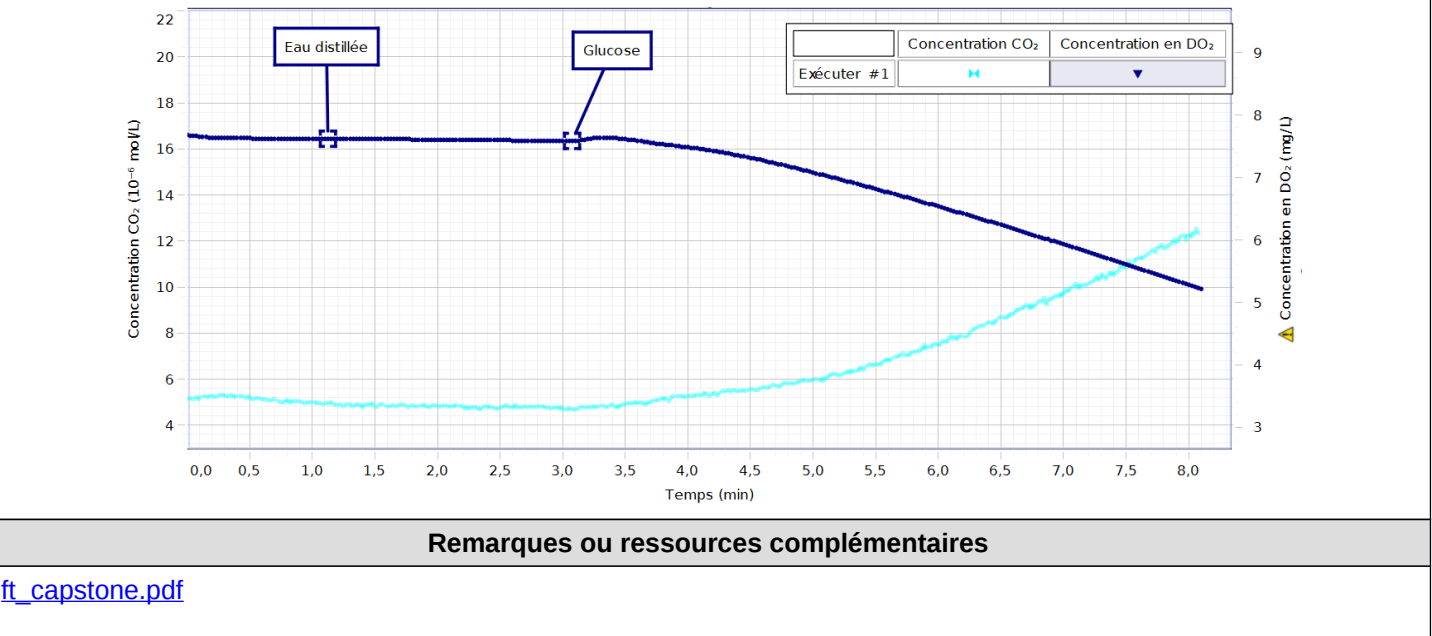

Le TP peut être adapté à un autre système d'acquisition par ordinateur.

## Informations

Auteur (s) : BAUDIN Béatrice, ATPRF, Lycée Blaise Pascal Segré en Anjou Bleu, mars 2019